#### Google Custom Search Engine as a simple tool for multiple site searching Irakli Garibashvili

Director, National Scientific Library in Georgia

#### Plan of a webinar

- Google Custom Search Engine (CSE) technology insight
- How to create simple engine in 2 steps
- Multiple site search
- Searching through digital libraries (OPACs, Repositories, eJournals, etc.)
- OpenDOAR CSE

### Goal

- To learn how to construct a simple search engine which will help to find information through
  - A specific site
  - Multiple sites
- And how to use the created CSE on your library website

#### Starting a CSE

- Go directly to a <a href="https://cse.google.com/cse/">https://cse.google.com/cse/</a>
- OR search for "Google Custom Search"
- Login freely using your Google account

#### Starting page

| G Custom                                    | Search - Edit sea × III DSpace@M | T: MIT OCW 🗙 💟 Our co  | urses - Open Univ 🗙 🕞 | open cources - Google | c 🗙 electronics Course | es   ed) 🗙 🍸 Open Yale C | ourses  | ×        | -    |   | × |
|---------------------------------------------|----------------------------------|------------------------|-----------------------|-----------------------|------------------------|--------------------------|---------|----------|------|---|---|
| ← → C fi                                    | https://cse.google.com/cs        | se/all                 |                       |                       | <u> </u>               |                          |         | ź        | 2 -  | 6 | = |
| ★ Bookmarks 🛞 🤅                             | challenges ( Top 20 Countries in | 😍 CRS - Cataloger's Re | 🔨 სპორტის და ახა      | 💾 🕂 Add to Deliciou   | us 🔮 Flightradar24.com | 🦸 Can I change the ser   | 🕒 RUTV. | RU - 6ec | плат |   | » |
| Google                                      | Search in CSE home               |                        |                       |                       | ٩                      |                          | Irakli  |          | 0    | 0 |   |
| Custom Search                               |                                  |                        |                       |                       |                        |                          |         |          |      |   |   |
| New search engine   Edit search engine  All | Edit search engines              |                        |                       |                       |                        |                          |         |          |      |   |   |
|                                             | Search engines                   |                        | Edition               | Is owner?             | Public URL             |                          |         |          |      |   |   |
| Help<br>Send Feedback                       | 📄 ძიება ამ საიტზე                |                        | Free                  | Yes                   | GÐ                     |                          |         |          |      |   |   |

#### Click on Add button to create a first sample engine

# Searching for an open course at Open University UK

| G Custom Search - Edit se: X 🗐 DSpace@MIT: MIT OCW X 🕲 Our courses - Open Unit X G open cources - Google C X 🛷 electronics Courses   edi X Y Open Yale Courses - X 🔲 🗸                                                                                                    |
|----------------------------------------------------------------------------------------------------|
| $\leftarrow \rightarrow \mathbb{C} \wedge \mathbb{C} \wedge \mathbb{C}$ www.open.ac.uk/courses $\Diamond = \mathbb{C}$                                                                                                    |
| ★ Bookmarks 🖏 challenges 🍥 Top 20 Countries in 😨 CRS - Cataloger's Re 💿 სპორტის და ახა 🗋 🕇 Add to Delicious 🥌 Flightradar24.com 🦣 Can I change the ser 🗋 RUTV.RU - бесплат »                                                                                                    |
| Cookies on our website<br>We use cookies to make sure our websites work effectively and to improve your user experience. If you continue to use this site we will assume that you are happy<br>with this. However, you can change your cookie settings at any time. More Info/Change Settings. |
| Sign in   Contact the OU   Accessibility Search the OU Q<br>Courses Postgraduate Research About News & media Employers                                                                                                    |
| Courses A to Z of subjects Course types 🗸 Careers 🗸 What it's like to study 🗸 Can I do it? 🖌 Fees and funding                                                                                                    |
| How to apply                                                                                                    |
| You are viewing information for Georgia. Change country.                                                                                                    |
| Let our courses inspire you!                                                                                                    |

A new interest, a new job, a new perspective. Change your life with an Open University qualification.

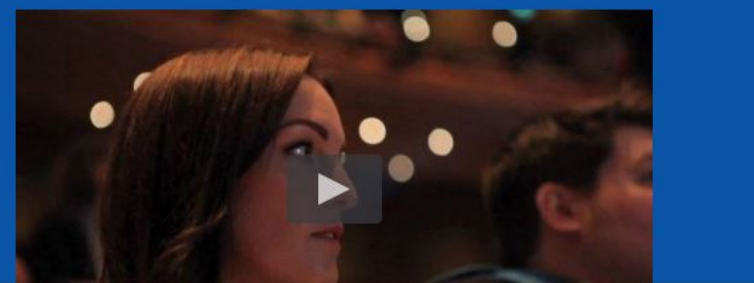

#### Specify a URL of a site to search

| ⊢⇒ C' fi                                              | https://cse.google.com/cse/create/new                                                                                                    |             | •         | 값 <b>-</b> | 6 |
|-------------------------------------------------------|----------------------------------------------------------------------------------------------------|-------------|-----------|------------|---|
| 🕈 Bookmarks 🦓 (                                       | challenges 🌕 Top 20 Countries in 🔮 CRS - Cataloger's Re 💿 სპორტის და ახა 📋 🕇 Add to Delicious 🌑 Flightradar24.com 🦸 Can I change th                                                                                  | e ser 🕒 RUT | V.RU - бе | сплат      |   |
| Google                                                | Search in CSE home                                                                                                    | Irakli      |           | 0          | D |
| Custom Search                                         |                                                                                                    |             |           |            |   |
| New search<br>engine                                  | Enter the site name and click "Create" to create a search engine for your site. Learn more                                                                                                    |             |           |            |   |
| Edit search engine                                    | Sites to search                                                                                                    |             |           |            |   |
| Help<br>Help Center                                   | www.example.com                                                                                                    |             |           |            |   |
| Support<br>Blog                                       | www.example.com                                                                                                    |             |           |            |   |
| Documentation<br>Terms of<br>Service<br>Send Feedback | You can add any of the following:<br>Individual pages: www.example.com/page.html<br>Entire site: www.example.com/*<br>Parts of site: www.example.com/docs/* or www.example.com/docs/<br>Entire domain: *.example.com |             |           |            |   |
|                                                       | If you want to search pages over entire web containing specific schema.org markups, click on<br>"advanced" below.                                                                                                    |             |           |            |   |
|                                                       | Language                                                                                                    |             |           |            |   |
|                                                       | English 🗢                                                                                                    |             |           |            |   |

#### Think about a proper pattern of URL - http:// www.open.ac.uk/courses

| A Contra                                                      |                                                                                                    |
|---------------------------------------------------------------|----------------------------------------------------------------------------------------------------|
|                                                               | A https://cse.google.com/cse/create/pew                                                                                                    |
| ★ Bookmarks % c                                               | 🖕 ოლეა// cae.google.com/cae/erearc/new 💫 📕 🥎 🗕<br>hallenges 🍈 Top 20 Countries in 🏶 CRS - Cataloger's Re 💿 სპორტის და ახა ի 🕇 Add to Delicious 🌑 Flightradar24.com 🦣 Can I change the ser 🌓 RUTV.RU - бесплат »     |
| Google                                                        | Search in CSE home Irakli II O                                                                                                    |
| Custom Search                                                 |                                                                                                    |
| New search<br>engine                                          | Enter the site name and click "Create" to create a search engine for your site. Learn more                                                                                                    |
| Edit search engine                                            | Sites to search                                                                                                    |
| ✓ Help<br>Help Center                                         | http://www.open.ac.uk/courses                                                                                                    |
| Help forum<br>Support                                         | www.example.com                                                                                                    |
| Blog<br>Documentation<br>Terms of<br>Service<br>Send Feedback | You can add any of the following:<br>Individual pages: www.example.com/page.html<br>Entire site: www.mysite.com/*<br>Parts of site: www.example.com/docs/* or www.example.com/docs/<br>Entire domain: *.example.com |
|                                                               | If you want to search pages over entire web containing specific schema.org markups, click on<br>"advanced" below.                                                                                                   |
|                                                               | Language                                                                                                    |
|                                                               | English 💠                                                                                                    |
|                                                               |                                                                                                    |
|                                                               |                                                                                                    |

# Indicate a Language and Title of a CSE and just click "Create"

| G Custom              | Search - Create 🗙 🗐 DSpace@MIT: MIT: OCW: 🗙 💟 Our courses - Open Unit 🗙 G open cources - Google                   | e c 🗙 🔍 🕬 electronics Courses | ed 🗙 🍸 Open Yale Co    | ourses X            |   |   |
|-----------------------|----------------------------------------------------------------------------------------------------|-------------------------------|------------------------|---------------------|---|---|
| ← ⇒ C fi              | https://cse.google.com/cse/create/new                                                                             |                               |                        | ☆ 📲                 | 6 | = |
| \star Bookmarks 💖 d   | challenges 🌔 Top 20 Countries in 🔮 CRS - Cataloger's Re 💿 სპორტის და ახა 🗋 🕇 Add to Delicio                       | ous 🎯 Flightradar24.com       | 🀐 Can I change the ser | 🕒 RUTV.RU - бесплат |   | » |
| ▼ Help<br>Help Center | http://www.open.ac.uk/courses                                                                                     |                               |                        |                     |   |   |
| Help forum<br>Support | www.example.com                                                                                                   |                               |                        |                     |   |   |
| Documentation         | You can add any of the following:                                                                                 |                               |                        |                     |   |   |
| Service               | Individual pages: www.example.com/page.html                                                                       |                               |                        |                     |   |   |
| Send Feedback         | Parts of site: www.example.com/docs/* or www.example.com/docs/                                                    |                               |                        |                     |   |   |
|                       | Entire domain: *.example.com                                                                                      |                               |                        |                     |   |   |
|                       | If you want to search pages over entire web containing specific schema.org markups, click on<br>"advanced" below. |                               |                        |                     |   |   |
|                       | Language                                                                                                    |                               |                        |                     |   |   |
|                       | English                                                                                                    |                               |                        |                     |   |   |
|                       | Name of the search engine                                                                                         |                               |                        |                     |   |   |
|                       | My first search engine                                                                                            |                               |                        |                     |   |   |
|                       | Advanced Options                                                                                                  |                               |                        |                     |   |   |
|                       | By clicking 'Create', you agree with the Terms of Service .                                                       |                               |                        |                     |   |   |
|                       | CREATE                                                                                                    |                               |                        |                     |   |   |
|                       | © 2016 Google - Google Home - About Google - Privac                                                               | y Policy                      |                        |                     |   |   |
|                       |                                                                                                    |                               |                        |                     |   |   |

#### Result

| G Custom<br>← → C A<br>★ Bookmarks % (              | Search - Congra 🗙 VIII DSpace@MIT: MIT OCW 🗙 V 🗿 Our courses - Ope<br>Phttps://cse.google.com/cse/create/congrats?cx=007928<br>challenges 🌍 Top 20 Countries in 🌚 CRS - Cataloger's Re 🐽 სპორ | en Unis 🗙 🕻 G open cources - Googl<br>1985317898370261%3Ajgj8my<br>ტის და ახა 🗋 🕇 Add to Delicio | e c X v electronics Courses<br>ydou_8<br>ous flightradar24.com | el ed X Y Open Yale Co | urses  | × ( | сплат | 6 |
|-----------------------------------------------------|----------------------------------------------------------------------------------------------------|--------------------------------------------------------------------------------------------------|----------------------------------------------------------------|------------------------|--------|-----|-------|---|
| Google                                              | Search in CSE home                                                                                                    |                                                                                                  | ٩                                                              |                        | Irakli |     | 0     | D |
| Custom Search                                       | 1                                                                                                    |                                                                                                  |                                                                |                        |        |     |       |   |
| New search engine<br>▶ Edit search engine<br>▼ Help | Congratulations!<br>You've successfully created your Custom search er                                                                                                    | ngine.                                                                                           |                                                                |                        |        |     |       |   |
| Help Center<br>Help forum<br>Support                | Add it to your site                                                                                                    | Get code                                                                                         |                                                                |                        |        |     |       |   |
| Blog<br>Documentation<br>Terms of                   | View it on the web                                                                                                    | Public URL                                                                                       |                                                                |                        |        |     |       |   |
| Service<br>Send Feedback                            | Modify your search engine                                                                                                    | Control Panel                                                                                    |                                                                |                        |        |     |       |   |
|                                                     | ***                                                                                                    |                                                                                                  |                                                                |                        |        |     |       |   |

#### Result

- Congratulations! You have done it.
- Three options here:
- Public URL link to a search box (go there and start searching)
- Code simple code which can be embedded to your web page and produce search from your site
- Control panel lets you to modify or refine your engine

#### **Control Panel**

| G Custom                                                             | Search - Basic 🗙 🗐 DSpace@MIT: MIT OCW 🗙 💟 Our courses - Open Unix 🗙 G open cources - Goog | gle c 🗙 📾 electronics Courses   ed) 🗙 🍸 Open Yale Courses 🔹 🚬 🗕 🔍      |
|----------------------------------------------------------------------|--------------------------------------------------------------------------------------------|------------------------------------------------------------------------|
| ← → C fi                                                             | https://cse.google.com/cse/setup/basic?cx=007928985317898370261%3Ajgj8mydc                 | ou_8 ☆ <b>-</b> 6 ≡                                                    |
| T Bookmarks % o                                                      | hallenges 🍥 Top 20 Countries in 📽 CRS - Cataloger's Re 🔮 სპორტის და ახა 📋 🕇 Add to Delic   | cious 🔮 Flightradar24.com 🦣 Can I change the ser 📋 RUTV.RU - бесплат » |
| Google                                                               | Search in CSE home                                                                         | Rakli III O 🕕                                                          |
| Custom Search                                                        |                                                                                            |                                                                        |
| New search engine                                                    | Basics Make money Admin Indexing Advanced                                                  |                                                                        |
| <ul> <li>✓ Edit search engine</li> <li>My first search \$</li> </ul> | Provide basic details and preferences for your search engine. Learn more                   | electronics                                                            |
| Setup                                                                | Search engine name                                                                         |                                                                        |
| Look and feel                                                        | My first search engine                                                                     |                                                                        |
| Statistics and                                                       | Search engine description                                                                  |                                                                        |
| Logs<br>Business                                                     | Description of search engine.                                                              |                                                                        |
| ▶ Help                                                               | Search engine keywords 😡                                                                   |                                                                        |
| Send Feedback                                                        | Search engine keywords, e.g. climate 'global warming' 'greenhouse gases'                   |                                                                        |
|                                                                      | Edition<br>Free, with ads.                                                                 |                                                                        |
|                                                                      | Details Search engine ID Public URL Get code                                               |                                                                        |
|                                                                      | Image search <sup>©</sup> OFF                                                              |                                                                        |

### **Control** panel

- A control panel includes
- Tools for modification of your engine on the left
- Demo search box, where you can make searches and test various modification options – on the right

### Demo – just enter a search term and try

|                                           |                                                                                                | □ ×                                                                                                    |
|-------------------------------------------|------------------------------------------------------------------------------------------------|----------------------------------------------------------------------------------------------------|
| G Custom                                  | Search - Basic 🛛 🗙 🚺 DSpace@MIT: MIT OCW 🗙 🎽 Our courses - Open Univ 🗙 🕻 G open cources - Goog | le 🗄 🗙 🐧 📾 electronics Courses   ed) 🗙 🖞 🍸 Open Yale Courses 🛛 🗙 🌘                                                 |
| ← ⇒ C fi                                  | https://cse.google.com/cse/setup/basic?cx=007928985317898370261%3Ajgj8mydou                    | u_8 ☆ ₽ ℅ ≡                                                                                                    |
| ★ Bookmarks 🛭 🖇 c                         | hallenges 🌔 Top 20 Countries in 😵 CRS - Cataloger's Re 💿 სპორტის და ახა 🗋 🕇 Add to Delici      | ous 🔮 Flightradar24.com 🦸 Can I change the ser 🗋 RUTV.RU - бесплат »                                               |
| Google                                    | Search in CSE home                                                                             | Q Irakli 🏭 🖸 🕕                                                                                                    |
| Custom Search                             |                                                                                                |                                                                                                    |
| New search engine<br>▼ Edit search engine | Basics Make money Admin Indexing Advanced                                                      |                                                                                                    |
| My first search 🖨                         | Provide basic details and preferences for your search engine. Learn more                       | ele                                                                                                    |
| Setup                                     | Search engine name                                                                             | About 142,000 results Sort by:                                                                                     |
| Look and feel                             | My first search engine                                                                         | (0.25 seconds) Relevance -                                                                                         |
| Statistics and                            | Search engine description                                                                      | powered by Google " Custom Search                                                                                  |
| Logs<br>Business                          | Description of search engine.                                                                  | Q65 - Bachelor of Engineering                                                                                      |
| ▶ Help                                    | Search engine keywords 😨                                                                       | From microscopic electronic                                                                                        |
| Send Feedback                             | Search engine keywords, e.g. climate 'global warming' 'greenhouse gases'                       | devices to large-scale<br>structures like dams, bridges<br>and towers, engineering touches                         |
|                                           | Edition<br>Free, with ads.                                                                     | every area of our lives.<br>Engineering is about                                                                   |
|                                           |                                                                                                | Our courses - Open University                                                                                      |
|                                           | Details Search engine ID Public URL Get code                                                   | The Open University is the                                                                                         |
|                                           | Image search  OFF OFF                                                                          | UK's largest university for<br>part-time higher education.<br>Learn about undergraduate<br>certificates, diplomas. |

#### A result page

| G Custom Search - Ba X 🗿 Q65 - Bachelor of E 🗙 📙 DSpace@MIT: MIT I X 🕲 Our courses - Oper X G open cources - Goc X G     | electronics Courses X Y Open Yale Courses X           |
|----------------------------------------------------------------------------------------------------|-------------------------------------------------------|
| ← → C ☆ www.open.ac.uk/courses/qualifications/q65                                                                        | = の <b>-</b>                                          |
| ★ Bookmarks 🖏 challenges 🌔 Top 20 Countries in 😵 CRS - Cataloger's Re 🔨 სპორტის და ახა 🗋 🕇 Add to Delicious 🧉 Flightrada | ar24.com 🦸 Can I change the ser 🗋 RUTV.RU - бесплат » |
| Sign in   C                                                                                                    | Contact the OU   Accessibility Search the OU Q ^      |
| Courses Posts                                                                                                    | graduate Research About News & media Employers        |
| Courses A to Z of subjects Course types 🗸 Careers 🗸 What it's like to study 🗸 Can                                        | n I do it? 🗸 Fees and funding                         |
| How to apply                                                                                                    |                                                       |
| You are viewing information for Georgia. Change country.                                                                 |                                                       |
|                                                                                                    | Degree ?                                              |
| f کی او Bachelor of Engineering (Honours)                                                                                | Course code<br>Q65<br>Credits ?                       |

# Modification of results layout - the left menu - "Look and feel"

| <ul> <li>G CSE - Loc</li> <li>← → C ↑</li> <li>★ Bookmarks % ct</li> <li>Google</li> </ul>                                 | ok and Fee × 2 2005 - Bachelor of<br>https://cse.google.com/ci-<br>nallenges Top 20 Countries in<br>Search in CSE home | of E X (III) DSpace@MIT: M<br>se/lookandfeel/layout?<br>@ CRS - Cataloger's Re | IT : X 【 ) Our courses -<br>?cx=00792898531789<br>֎ სპორტის და ახა | Oper × C Open courc<br>98370261:jgj8mydou | es - Goc X 🗸 all electronic<br>J_8<br>@ Flightradar24.com | s Courses X Y Open Y | ale Course | •s × | бесплат | 6<br>1 | <b>=</b><br>» |
|----------------------------------------------------------------------------------------------------|----------------------------------------------------------------------------------------------------|--------------------------------------------------------------------------------|--------------------------------------------------------------------|-------------------------------------------|-----------------------------------------------------------|----------------------|------------|------|---------|--------|---------------|
| Custom Search New search engine ✓ Edit search engine My first search \$ Setup Look and feel Search features Statistics and | Layout     Themes       Set the layout of your search eng       Web search                                             | Customize Thumbnails<br>ine. Click the save button to                          | o publish your changes. L                                          | .eam more                                 | Google''' Cust                                            | om Search            |            |      | ٩       |        |               |
| Logs<br>Business<br>▶ Help<br>Send Feedback                                                                                | Overlay                                                                                                    | Two page                                                                       | Full width                                                         |                                           |                                                           |                      |            |      |         |        |               |

#### Look and feel

- Gives you several options how the results will be shown:
- On top of a search box
- In a new browser Tab

- Opens a new Tab and keeps your site open
- Opens a result screen in the same Tab
- In another page of a site
- Etc.
- You can choose any option and test results on the right side of the Control Panel page
  When you are finished (found an option which best suits to your goals) put it you're your website to let users make searches.

## How to put a resulting CSE on your website

- Public URL just put a link with a proper place and text
- Embed a code to your website to let users make searches directly from your site

# Get code - click on a button to find the code

| G Custom                                                                                                    | Se X 🕲 Q65 - Baci X 🕝 Google Cu X 💪 Custom Se X 🕼 Custom Se X 📳 DSpace@ X 🕲 Our course X 🚱 open coure X 🞯 electronice X 🍸 Open Yale X                                                                                                    |
|----------------------------------------------------------------------------------------------------|----------------------------------------------------------------------------------------------------|
| ← → C fi                                                                                                    | 🔒 https://cse.google.com/cse/create/getcode?cx=007928985317898370261%3Ajgj8mydou_8 🔂 📲 😚 🔳                                                                                                    |
| * Bookmarks % c<br>Custom Search                                                                                                    | hallenges 🌕 Top 20 Countries in 😵 CRS - Cataloger's Re 💿 სპორტის და ახა 🗋 🕇 Add to Delicious 🧉 Flightradar24.com 🧌 Can I change the ser 🖺 RUTV.RU - бесплат »                                                                                                    |
| New search engine                                                                                                    | Get code for search box See HTML example                                                                                                    |
| <ul> <li>▼ Edit search engine</li> <li>My first search \$</li> </ul>                                                                                | Copy the following code, and paste it into a <div> element in your site's <body> section, where you want the search box to render.</body></div>                                                                                                    |
| Setup<br>Look and feel<br>Search features                                                                                                    | Note: For the most cross-browser compatibility, it is recommended that your HTML pages use a supported doctype such as ⊲!DOCTYPE html⊳. CSS hover effects require a supported doctype.                                                                                                    |
| Statistics and<br>Logs<br>Business<br>Help<br>Help Center<br>Help forum<br>Support<br>Blog<br>Documentation<br>Terms of<br>Service<br>Send Feedback | <pre><script><br>(function() {<br>var cx = '007928985317898370261:jgj8mydou_8';<br>var gcse = document.createElement('script');<br>gcse.sypc = 'text/javascript';<br>gcse.async = true;<br>gcse.src = (document.location.protocol == 'https:' ? 'https:' : 'http:') +<br>'//cse.google.com/cse.js?cx=' + cx;<br>var s = document.getElementsByTagName('script')[0];<br>s.parentNode.insertBefore(gcse, s);<br>})();<br></script><br/><gcse:searchbox-only></gcse:searchbox-only></pre> |
|                                                                                                    | You can customize the Search UI even more, or add per page customization by following the full documentation on CSE element.                                                                                                    |
|                                                                                                    | If you want to use advanced features, Get the V1 code instead.                                                                                                    |
|                                                                                                    | © 2016 Google - Google Home - About Google - Privacy Policy                                                                                                    |

### Embedding a code

- Just copy the code
- Note two versions of a code V1 & V2 you have to chose a one which will work properly on your site
- The version depends on your CMS and you can just test both of them.

# Sample – embedding a code to my site – to a blog entry

| 🕼 Submit Blog ent: 🗙 G Google Custom 🗴 🧑 etheses.whiteros 🗴 📾 კოსმოსი: ოდი! 🗙 W WebCite - Wikip 🗙 E Managing in the 🗴 E How to Recogni 🗴                                                                                                    | G google custom : X       |
|----------------------------------------------------------------------------------------------------|---------------------------|
| ← → C f 🗋 www.sciencelib.ge/en/node/add/blog 🖄 🖾 á 🖤 📕                                                                                                    | 🗖 📲 🖌 🌀 🖂 🔶 💁 🚍           |
| 🏢 Apps ★ Bookmarks 🐝 challenges 🌕 Top 20 Countries in 😵 CRS - Cataloger's Re 🔨 სპორტის და ახა 🌓 🕇 Add to Delicious 🌑 Flightradar24.com 🧌                                                                                                    | Can I change the ser »    |
| National Scientific Library         - Georgia         Stational Scientific Library         - Georgia         Stational Scientific Library         - Georgia         Stational Scientific Library         - Georgia         Stational Scientific Library         - Georgia         Stational Scientific Library         - Georgia         - Georgia |                           |
| Search the site   - > CAPTCHA   Search   Home > Create content  Submit Blog entry  Title: *                                                                                                    | Search our catalogue      |
| ✓ About the library       • Categories         • About the library       • Slides from our library         • Slides from our library       • Searchive of rare photos         • Acchive of rare photos       > Slides from our subdeman@nas         • Georgian Universities on       > Amouna Searchive of searchive of rare subdeman@nas                                                                                                    |                           |
| Youtube     onnempos trajogio       • My blog     ∂mdjitriji       • Blog entry     ∂jmdjitriji       • Event     Universal Decimal Classification (UDC) : *                                                                                                    | Ministry of Education and |

#### Embedding...

| <pre>X ( @ etheses.whiteros X ( @ gmbdmbn: mgol X ( W WebCite - Wikip X ( ] Managing in the<br/>e/en/node/add/blog<br/>fop 20 Countries in  @ CRS - Cataloger's Re  @ b3mრ&amp;ob @s sbs</pre>                                                                                                    | <ul> <li>K How to Recognic X (G</li> <li>K Markov (G)</li> <li>K Markov (G)</li> <li>K</li></ul> | google custom : X         I change the ser       I change the ser         Events       I change the ser         Events       Fri       Sat       Sun         1       1       2       3         4       5       6       7       8       9       10         11       12       13       14       15       16       17         18       19       20       21       22       23       24         25       26       27       28       29       30       31                                                                                                    |
|----------------------------------------------------------------------------------------------------|----------------------------------------------------------------------------------------------------|----------------------------------------------------------------------------------------------------|
| <pre>e/en/node/add/blog fop 20 Countries in</pre>                                                                                                    | ☆ ⋈ á ৺ ■ ⊼ Flightradar24.com                                                                                                    | I change the ser         Events         Wed       Thu       Fri       Sat       Sun         1       1       2       3       4       5       6       7       8       9       10         11       12       13       14       15       16       17         18       19       20       21       22       23       24         25       26       27       28       29       30       31                                                                                                    |
| <pre>cop 20 Countries in  CRS - Cataloger's Re  Light by big monomediate by big monomediate by big monomediate by big monomediate by big big big big big big big big big big</pre>                                                                                                    | <ul> <li>Flightradar24.com </li> </ul>                                                                                                    | Events           Son         Tue         Wed         Thu         Fri         Sat         Sun           4         5         6         7         8         9         10           11         12         13         14         15         16         17           8         19         20         21         22         23         24           25         26         27         28         29         30         31                                                                                                    |
| <pre>dy: * ide HTML H1 H2 H3 H4 P S E → @ [♥] ← ript type="text/javascript" async="" src="http://cse.google.com/cse.js? @07928985317898370261:jgj8mydou_8"&gt; ript&gt; function() {     var cx = '007928985317898370261:jgj8mydou_8';     var gcse = document.createElement('script');     gcse.type = 'text/javascript';     gcse.src = true;     gcse.src = true;     gcse.src = document.location.protocol == 'https:' ? 'https:' : 'http:') +</pre> |                                                                                                    | Weat         Thu         Fri         Sat         Sun           a         1         2         3         3           4         5         6         7         8         9         10           11         12         13         14         15         16         17           18         19         20         21         22         23         24           25         26         27         28         29         30         31                                                                                                    |
| <pre>ide HTML H1 H2 H3 H4 P S E → @ [♥] ← ript type="text/javascript" async="" src="http://cse.google.com/cse.js? 007928985317898370261:jgj8mydou 8"&gt; ript&gt; function() {     var cx = '007928985317898370261:jgj8mydou 8';     var gcse = document.createLlement('script');     gcse.type = 'text/javascript';     gcse.src = (document.location.protocol == 'https:' ? 'https:' : 'http:') +</pre>                                                |                                                                                                    | Events           Value ValueV |
| <pre>ript type="text/javascript" <u>async=</u>"" <u>src=</u>"http://cse.google.com/cse.js?<br/>007928985317898370261:jgj8mydou_8"&gt;<br/>function() {<br/>var gx = '007928985317898370261:jgj8mydou_8';<br/>var gcse = document.createElement('script');<br/>gcse.type = 'text/javascript';<br/>gcse.src = (document.location.protocol == 'https:' ? 'https:' : 'http:') +</pre>                                                                        |                                                                                                    | Wed Thu Fri Sat Sun           Tu         Wed         Thu         Fri         Sat         Sun           4         5         6         7         8         9         10           11         12         13         14         15         16         17           18         19         20         21         22         23         24                                                                                                    |
| )();                                                                                                    |                                                                                                    | Upcoming library events                                                                                                    |
| Input format<br>g message:                                                                                                    |                                                                                                    | No upcoming events available                                                                                                    |
| hoose style: V Font: V Font size: V                                                                                                    |                                                                                                    |                                                                                                    |
|                                                                                                    |                                                                                                    | elFL.net - innovative<br>libraries worldwide                                                                                                    |
|                                                                                                    |                                                                                                    | <ul> <li>News from the last SCCR of 2015</li> <li>EIFL and IDS webinar: DSpace repositories</li> <li>EIFL webinar: Google Custom Search</li> <li>EIFL-funded open access</li> </ul>                                                                                                    |
|                                                                                                    | nossage:<br>IUIEEEEEEEEEEEEEEEEEEEEEEEEEEEEEEEEEEE                                                                                                    | nessage:<br>IUIEEEEEEEEEEEEEEEEEEEEEEEEEEEEEEEEEEE                                                                                                    |

### Code V2

|                                                                                                    |                                                                                                    |                                 |                        |             |            | - |   |   |
|----------------------------------------------------------------------------------------------------|----------------------------------------------------------------------------------------------------|---------------------------------|------------------------|-------------|------------|---|---|---|
| G Custom                                                                                                    | Se 🗙 💟 Q65 - Baci 🗙 Ġ Google Cu 🗙 Ġ Custom Se 🗙 🌀 Custom Se 🗴 📕 DSpace@I 🗙                                                                                                    | 🔰 Our course 🗙 🛛 G open coure 🗙 | K electronics × Y C    | Dpen Yale 💙 |            |   |   |   |
| ← → C fi                                                                                                    | https://cse.google.com/cse/create/getv1code?cx=007928985317898370261:jgj8m                                                                                                    | ydou_8                          |                        |             | 5          | • | ଚ | Ξ |
| ★ Bookmarks 🛭 🗞 d                                                                                                    | hallenges 🌔 Top 20 Countries in 🔮 CRS - Cataloger's Re 🔨 სპორტის და ახა 🗋 🕇 Add to De                                                                                                    | elicious 🛛 🔮 Flightradar24.com  | 🦸 Can I change the ser | 🗅 RUTV.RI   | Ј - беспла | r |   | » |
| Google                                                                                                    | Search in CSE home                                                                                                    | ٩                               |                        | Irakli      | : 0        |   | D |   |
| Custom Search                                                                                                    |                                                                                                    |                                 |                        |             |            |   |   |   |
| New search engine<br>Edit search engine<br>Help Center<br>Help Center<br>Blog<br>Documentation<br>Terms of<br>Service<br>Send Feedback | Get V1 code for search box       See HTML example         Copy the following code, and paste it into a <div> element in your site's <body> section, where you want the search box to render.         Note: For the most cross-browser compatibility, it is recommended that your HTML pages use a supported doctype such as <!DOCTYPE html>    . CSS hover effects require a supported doctype.         cdiv id='cse-search-form' style='width: 100%;'&gt;Loading</body></div><br><script src="//www.google.com/jsapi" type="text/javascript"></script> |                                 |                        |             |            |   |   |   |

### Resulting page with a CSE search box

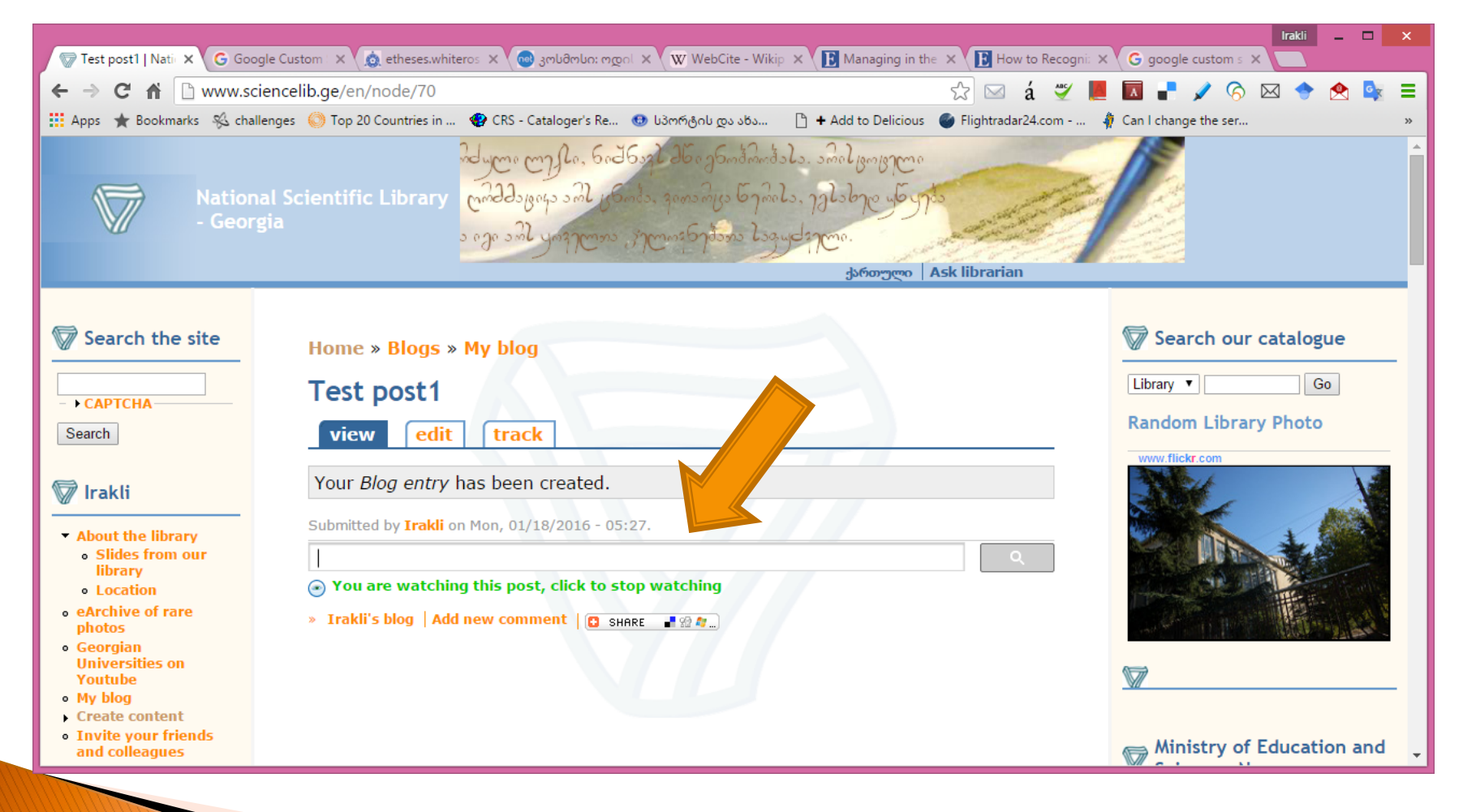

# Results of a search – "nano technology"

| © Google Cuttom × © Google Cuttom × © debage Cuttom × © debage Cuttom × © debage cuttom × © debage cuttom × © debage × © debage × © de |                                                                                                    | ~                           |                       |                             |                      | Irakli -   | - 🗆  | ×   |
|----------------------------------------------------------------------------------------------------|----------------------------------------------------------------------------------------------------|-----------------------------|-----------------------|-----------------------------|----------------------|------------|------|-----|
|                                                                                                    | G Google Custom X G Google Custom X 🙍 etheses.whiteros X 🧐 კოსმოსი: ოდი X                                                                                   | W WebCite - Wikip           | × ( E Managing in the | • X V D How to Recognit X ' | G google custom s X  |            | _    |     |
| Hyps * Bookmarks * dullenges * Top 20 Countries in * CRS - Cataloger's Re. * Looméging up aba + Add to Delicious * Flightradar24.com * Can I change the ser. *     Coogle custom search nano technology     Abord 5 results (0.48 seconds)     Sort by: Relevance *     Abord 5 results (0.48 seconds)     Sort by: Relevance *     Abord 5 results (0.48 seconds)     Sort by: Relevance *     Abord 5 results (0.48 seconds)     Sort by: Relevance *     Abord 5 results (0.48 seconds)     Sort by: Relevance *     Abord 5 results (0.48 seconds)     Sort by: Relevance *     Abord 5 results (0.48 seconds)     Sort by: Relevance *     Abord 5 results (0.48 seconds)     Sort by: Relevance *     Abord 5 results (0.48 seconds)     Sort by: Relevance *     Abord 5 results (0.48 seconds)     Sort by: Relevance *     Sort by: Relevance *           | ← → C ↑ ≜ https://cse.google.com/cse?cx=007928985317898370261:jgj                                                                                           | gj8mydou_8&q=na             | ano%20technology      | 815 🖂 á 🛒 📕                 | 🛛 📲 🖌 🌀 🗵            | ब 🔶 👲      |      | K E |
| Coogle custom search       nano technology          Aboxt 5 results (0.48 seconds)       Sort by: Retwance •         Aboxt 5 results (0.48 seconds)       Sort by: Retwance •         Aboxt 5 results (0.48 seconds)       Sort by: Retwance •         Machachnology Engineering       Sort by: Retwance •         Submit pages on application of nano-devices, nano-scale structures.       Electron Detectors         Prove sufface-concept conv/<br>for diffraction and spectroscopy nanotechnology       Sort by: Retwance •         +99.99% Purity MVCNT Producer       Sort by: Retwance •         Wow sufface-concept conv/<br>#99.99% Purity MVCNT Leading Hi Purity MVCNT Provider       Sort by: Retwance •         Electrospin Nanospinner<br>Wow inverse conv/<br>High throughput electrospinning machines for nanofiber production<br>Reference?/Injects - Contacts       Sort page: Custem Search         Stowing results for nanotechnology<br>Search instead for nanotechnology<br>Search instead for nanotechnology<br>Move production text documents minotechnology<br>Move production text documents minotechnology<br>Move production text documents minotechnology<br>Move production text subject of nanotechnologies       Nove production text subject of nanotechnology<br>Move production to the subject of nanotechnology.                                                                                                    | 🛗 Apps 🔺 Bookmarks 🧏 challenges 🌔 Top 20 Countries in 🏶 CRS - Cataloger's Re 🐽 L                                                                            | სპორტის <mark>და ახა</mark> | 🖹 🕇 Add to Delicious  | 🌑 Flightradar24.com 🦸       | Can I change the ser |            |      | >>  |
| About 5 results (0.48 seconds)       Sott br:       Revane •         Ads by Google         Manatechnology Engineering         Submit appear on application of nano-devices, nano-scale structures.         Electron Delectors         Www surface-concept com/<br>for diffraction and spectroscopy nanotechnology         +99.99% MWCNT Producer         Www inflema com/<br>*99.99% Purify MWCNT Producer         Www inflema com/<br>*99.99% Purify MWCNT Producer         Www inswenso.com/<br>High through to for nanotechnology to ever<br>Showing results for nanotechnology<br>Search instead for nano technology         Description Component         Www inswenso.com/<br>References/Projects - Contacts         Description Component         Www inswenso.com/<br>References/Projects - Contacts         Description Component         Www inswenso.com/<br>References/Projects - Contacts         Description Component         Www inswenso.com/<br>References/Projects - Contacts         Description Component         Www inswenso.com/<br>Beach instead for nano technology         Search instead for nano technology Search<br>Search instead for nano technology Search<br>Search instead for nano technology Search<br>References an introduction to the subject of nanotechnology Search<br>Search instead for nano technology Search<br>References an introduction to the subject of nanotechnology Search<br>References an introduction to the subject of nanotechnology Search<br>References an introducting to the subject of nanotechnology Search<br>References A                                                                                                    | Google custom search nano technology ×                                                                                                    |                             |                       |                             |                      |            |      | Î   |
| Ads by Google  Matotechnology Engineering  Www.asme.org/nanotechnology  Submit papers on application of nano-devices, nano-scale structures.  Electron Detectors  Www.surface-concept.com/ for diffraction and spectroscopy nanotechnology  +99.99% MWCNT Producer  Www.interma.com/ +99.99% Purity MVCNT Leading H Purity MWCNT Provider  Electrospinner  Www.inversio.com/ High throughput electrospinning machines for nanofiber production References/Projects - Contacts  powered by Coogle** Custom Search  Showing results for <u>nanotechnology</u> Search instead for <u>nano technology</u> T356 - Engineering small worlds: micro and nano technologies  Www.open.ac.uk/courses/modules/1356  The printed study materials are divided into three main themes together with a supporting Table Action and intervences/Projects of nanotechnology  ***********************************                                                                                                    | About 5 results (0.48 seconds)                                                                                                    |                             |                       |                             | Sort b               | y: Relevan | ce * |     |
| Nanotechnology Engineering         Www.asme org/nanotechnology         Submit papers on application of nano-scale structures.         Electron Detectors         Www.sufface-concept.com/<br>for diffraction and spectroscopy nanotechnology         +99.99% MWCNT Producer         Www.inflema.com/<br>+99.99% NWCNT Leading HI Purity MWCNT Provider         Electronspin Nanospinner         Www.inflema.com/<br>High throughput electrospinning machines for nanofiber production<br>References/Projects - Contacts         Showing results for nanotechnology<br>Search instead for nano technology         T356 - Engineering small worlds: micro and nano technologies<br>www.open ac. uk/courses/modules/1356         Tabso - Engineering small worlds: micro and nano technologies<br>www.open ac. uk/courses/modules/1356         Tabso - Engineering small worlds: micro and nano technology.                                                                                                    | Ads by Google                                                                                                    |                             |                       |                             |                      |            |      |     |
| Electron Detectors         Www.surface-concept.com/         for diffraction and spectroscopy nanotechnology         +99.99% MWCNT Producer         Www.interma.com/         +99.99% Purity MWCNT Leading Hi Purity MWCNT Provider         Electrospin Nanospinner         www.inbrenso.com/         High throughput electrospinning machines for nanofiber production         References/Projects - Contacts         powered by Coogle** Custom Search         Showing results for nanotechnology         Search instead for nano technology         Search instead for nano technology         T356 - Engineering small worlds: micro and nano technologies         www.open.ac.uk/courses/modules/1356         The printed study materials are divided into three main themes together with a supporting text book as introduction to the subject of nanotechnology.                                                                                                    | Nanotechnology Engineering<br>www.asme.org/nanotechnology<br>Submit papers on application of nano-devices,nano-scale structures.                            |                             |                       |                             |                      |            |      |     |
| +99.99% MWCNT Producer<br>www.nthema.com/<br>+99.99% Purity MWCNT Leading Hi Purity MWCNT Provider<br>Ectospin Nanospinner<br>www.inovenso.com/<br>High throughput electrospinning machines for nanofiber production<br>References/Projects - Contacts<br>powered by Google** Custom Search<br>Showing results for <u>nanotechnology</u><br>Search instead for <u>nano technology</u><br>Search instead for <u>nano technology</u><br>Search instead for <u>nano technology</u><br>T356 - Engineering small worlds: micro and nano technologies<br>www.open.ac.uk/courses/modules/1356<br>The printed study materials are divided in three main themes together with a supporting<br>text book as an introduction to the subject of nanotechnology.                                                                                                    | Electron Detectors<br>www.surface-concept.com/<br>for diffraction and spectroscopy nanotechnology                                                           |                             |                       |                             |                      |            |      |     |
| Electrospin Nanospinner www.inovenso.com/ High throughput electrospinning machines for nanofiber production References/Projects - Contacts  powered by Google** Custom Search  Showing results for <u>nanotechnology</u> Search instead for <u>nano technology</u> T356 - Engineering small worlds: micro and nano technologies  Www.open.ac. uk/courses/modules/1356 The printed study materials are divided into three main themes together with a supporting text book as an introduction to the subject of nanotechnology.                                                                                                    | +99.99% MWCNT Producer<br>www.ntherma.com/<br>+99.99% Purity MWCNT Leading Hi Purity MWCNT Provider                                                         |                             |                       |                             |                      |            |      |     |
| www.inovenso.com/<br>High throughput electrospinning machines for nanofiber production<br>References/Projects - Contacts<br>powered by Google** Custom Search<br>Showing results for <u>nanotechnology</u><br>Search instead for <u>nano technology</u><br><u>T356 - Engineering small worlds: micro and nano technologies</u><br>www.open.ac.uk/courses/modules/1356<br>The printed study materials are divided into three main themes together with a supporting<br>text book as an introduction to the subject of nanotechnology.                                                                                                    | Electrospin Nanospinner                                                                                                    |                             |                       |                             |                      |            |      |     |
| powered by Google** Custom Search Showing results for <u>nanotechnology</u> Search instead for <u>nano technology</u> <u>T356 - Engineering small worlds: micro and nano technologies</u> www.open.ac.uk/courses/modules/t356 The printed study materials are divided into three main themes together with a supporting text book as an introduction to the subject of nanotechnology.                                                                                                    | www.inovenso.com/<br>High throughput electrospinning machines for nanofiber production<br>References/Projects - Contacts                                    |                             |                       |                             |                      |            |      |     |
| Showing results for <u>nanotechnology</u><br>Search instead for <u>nano technology</u><br><u>T356 - Engineering small worlds: micro and nano technologies</u><br>www.open.ac.uk/courses/modules/t356<br>The printed study materials are divided into three main themes together with a supporting<br>text book as an introduction to the subject of nanotechnology.                                                                                                    |                                                                                                    |                             |                       |                             | powered by Google"   | Custom Sea | arch |     |
| T356 - Engineering small worlds: micro and nano technologies         www.open.ac.uk/courses/modules/t356         The printed study materials are divided into three main themes together with a supporting text book as an introduction to the subject of nanotechnology.                                                                                                    | Showing results for <u>nanotechnology</u><br>Search instead for <u>nano technology</u>                                                                      |                             |                       |                             |                      |            |      |     |
| www.open.ac.uk/courses/modules/t356<br>The printed study materials are divided into three main themes together with a supporting<br>text book as an introduction to the subject of nanotechnology.                                                                                                    | T356 - Engineering small worlds: micro and nano technologies                                                                                                |                             |                       |                             |                      |            |      |     |
| The printed study materials are divided into three main themes together with a supporting text book as an introduction to the subject of nanotechnology.                                                                                                    | www.open.ac.uk/courses/modules/t356                                                                                                    |                             |                       |                             |                      |            |      |     |
|                                                                                                    | The printed study materials are divided into three main themes together with a supporting<br>text book as an introduction to the subject of nanotechnology. |                             |                       |                             |                      |            |      | -   |
|                                                                                                    |                                                                                                    |                             |                       |                             |                      |            |      |     |

### Re-modifying your engine

| end Feedback |                     |         |              |               |   |  |  |
|--------------|---------------------|---------|--------------|---------------|---|--|--|
|              |                     |         |              |               |   |  |  |
|              | Two column          | Compact | Results only |               |   |  |  |
|              |                     |         |              |               |   |  |  |
|              | Google hosted       |         |              |               |   |  |  |
| l            | Google <sup>*</sup> |         |              |               |   |  |  |
|              | appear in:          |         |              |               | - |  |  |
|              | window              |         |              |               |   |  |  |
|              | New window          |         |              |               |   |  |  |
|              |                     |         | Save Sa      | ve & Get Code |   |  |  |

#### Now results are in a new Tab

| Irakti _ 🗆                                                                                                    | ×   |
|----------------------------------------------------------------------------------------------------|-----|
| ← → C ↑ A A ttps://cse.google.com/cse?cx=007928985317898370261:jgj8mydou_8&q=master%20biology&oq☆ ⊠ á ♥ L T                                                                                                    | , ≡ |
| 🛗 Apps ★ Bookmarks 🖏 challenges 🍈 Top 20 Countries in 😵 CRS - Cataloger's Re 🐽 სპორტის და ახა 🗅 🕇 Add to Delicious 🧉 Flightradar24.com 🏘 Can I change the ser                                                                                                    | »   |
| Google custom search master biology × Q                                                                                                    | *   |
| About 5,570 results (0.25 seconds) Sort by: Relevance *                                                                                                    |     |
| Ads by Google  Master's Degree Program  www.aiu.edu/ Arts, Science, Business, Humanities programs available via distance. Industrial Engineering Nutrition Science Renewable Energy                                                                                                    |     |
| Biology         www.open.ac.uk/courses/find/biology         Fees and funding · How to apply. You are viewing information for England. Change country. You searched for undergraduate courses in 'biology'.         SK277 - Human biology - Open University Course         www.open.ac.uk/courses/modules/sk277         Explore human biology in relation to health and disease, how systems of the body If |     |
| you are considering progressing to Preparing for graduate practice<br><u>S317 - Biological science: from genes to species - Open University</u><br>www.open.ac.uk/courses/modules/s317<br>Explore a broad range of advanced topics in modern biological sciences, from evolution to<br>cell and molecular biology, while developing key research and                                                       | -   |

# Adding a site for search from the CSE Control panel – "Add" button

| G Custom × Q65 - B≥ × G Google ↔               | G Custom × G Custom ×               | USpace × Our cou × C                   | G open col 🗙 🔍 🕮 electron | X Y Open Ya X G        | site:oyc.) ×        | ⊚ ≡ |
|------------------------------------------------|-------------------------------------|----------------------------------------|---------------------------|------------------------|---------------------|-----|
| ★ Bookmarks   challenges 🌔 Top 20 Countries in | 😵 CRS - Cataloger's Re 💿 სპორტი     | ის და ახა 🗋 🕇 Add to Delicious         | Flightradar24.com         | 🏘 Can I change the ser | 🖺 RUTV.RU - бесплат | >>  |
| Edition<br>Free, with ads.                     | Upgr                                | ade to Site Search (ads optional)      |                           |                        |                     |     |
| Details                                        | Search engine ID                    | Public URL Get code                    |                           |                        |                     |     |
| Image search 😨                                 |                                     | OFF                                    |                           |                        |                     |     |
| Speech Input 😨                                 |                                     | ON                                     |                           |                        |                     |     |
| Language                                       |                                     |                                        |                           |                        |                     |     |
| English 🗘                                      |                                     | Advanced                               |                           |                        |                     |     |
| Sites to search                                |                                     | Search only included sites $\clubsuit$ |                           |                        |                     |     |
| Add Delete Fi                                  | Iter Label -                        | 1- 1 of 1 < >                          |                           |                        |                     |     |
| Site                                           | Label                               |                                        |                           |                        |                     |     |
| http://www.open.ac.uk/courses                  |                                     |                                        |                           |                        |                     |     |
| Submit indexing and removal reques             | ts via Google Search Console. Learr | Advanced n more                        |                           |                        |                     |     |
|                                                |                                     |                                        |                           |                        |                     |     |

### Adding a URL

| arks 🛭 🐇 challenges 🌔 Top 20 Countries in 🧃 | 🕽 CRS - Cataloger's Re 💿 სპორტის და ახა 🗋 🛨 Add to Delicious 🌑 Flightradar24.com 🧌 Can I cha                                                                             | nge the ser 📋 RUTV.RU - бесплат |
|---------------------------------------------|----------------------------------------------------------------------------------------------------|---------------------------------|
| Edition<br>Free, with ads.                  | Upgrade to Site Search (ads optional)                                                                                                    |                                 |
| Details                                     | Search engine ID Public IIRI Get code                                                                                                    |                                 |
| Image search 😡                              | Include site individually Include sites in bulk                                                                                                    |                                 |
| Speech Input 🕖                              | http:// <u>ovc.yale.edu/</u>                                                                                                    |                                 |
| Language                                    | Include all pages whose address contains this URL                                                                                                    |                                 |
| English 🗘                                   | <ul> <li>Include just this specific page or URL pattern I have entered</li> <li>Dynamically extract links from this page and include them in my search engine</li> </ul> |                                 |
| Sites to search                             | <ul> <li>Include all pages this page links to</li> <li>Include all partial sites this page links to</li> </ul>                                                           |                                 |
| Add Delete Fil                              | Include all sites this page links to                                                                                                    |                                 |
| Site                                        | Save Cancel                                                                                                    |                                 |
| http://www.open.ac.uk/courses               |                                                                                                    |                                 |

### Adding a URLs

Several options:

- Including each URL separately or adding a list in bulk
- Add a page with specified address
- Add a pattern specifying a group of pages
- Extracting links from a specified page (good for online list of publications, where you can extract each of them individually)
- CSE has some Help documentation and you can just start with very basic options testing everything on your Control Panel before you put the results online

#### Result

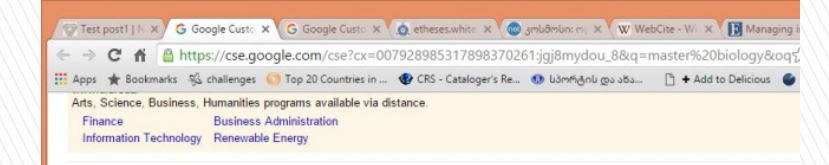

Open Yale Courses | The Psychology, Biology and Politics of Food oyc.yale.edu/psychology/psyc-123

PSYC 123: The Psychology, Biology and Politics of Food ... where he also served as Chair of the Department of Psychology and Master of Silliman College.

#### Open Yale Courses

Ecology and Evolutionary Biology - EEB 122 - Principles of Evolution, Ecology and Behavior, Steams, Stephen C. 20091 Spring 2009. Economics - ECON 252 ...

#### Don Quixote, Part II: Chapters XXII-XXXV

oyc, yale.edw/spanish-and-portuguese/span-300/lecture-17 This lecture covers two of the most important episodes of Part II of the Quixote: the descent into Montesinos cave and Master Peter's puppet show. The first one ...

#### Biology

www.open.ac.uk/courses/find/blogy Fees and funding - How to apply. You are viewing information for England. Change country. You searched for undergraduate courses in 'biology'.

Open Yale Courses | Philosophy oyc.yale.edu/philosophy

The Department of Philosophy at Yale offers a wide range of graduate and undergraduate courses in various traditions of philosophy, with strengths and  Now our CSE is searching in multiple sites indicated in the list – e.g. open courses from various Unis

#### Another sample

#### Goal: CSE searching through e-journals from various publishers

### Oxford journals - see a proper pattern

| G Custom Search - Create C × G Google Custom Search                                                                    | 🗙 🔍 💷 Our Journals 🗙 😵 Browse Journals By Title - 🗙 🌀 natur                                                                                   | re - Google ძებნა 🗙 🔄                            | × |
|----------------------------------------------------------------------------------------------------|----------------------------------------------------------------------------------------------------|--------------------------------------------------|---|
| ← → C A Dijournals.cambridge.org/action/brow                                                                           | wseJournalsAlphabetically?sessionId=04103345A2E32302BD2961221                                                                                 | E3A9EB8.journals 🔂 🛃 🥱 🗄                         | = |
| ★ Bookmarks 🛭 🖏 challenges 🌔 Top 20 Countries in 🛭 🌚 CRS - C                                                           | Cataloger's Re 💿 სპორტის და ახა 🗋 🕇 Add to Delicious 🏾 🎯 Flightradar24.co                                                                     | m 🦸 Can I change the ser 🕒 RUTV.RU - бесплат     | » |
| CAMBRIDGE Academic Journals Ca                                                                                         | mbridge English Education Bibles Digital Products About Us 🗸                                                                                  | Careers                                          | Î |
|                                                                                                    | Home   CJO Mobile   Mobile Device Twinning   Contact Us                                                                                       | Site Map   Help   FAQ   Accessibility   Register |   |
| About Us News Browse Journals                                                                                          | Authors Societies Librarians Agents Users Corporate                                                                                           | Citation Search Quick Search                     |   |
| All Journal Articles and Book Content                                                                                  | ▼ Search                                                                                                    | Advanced<br>Search                               |   |
| Welcome to Cambridge Journals Online<br>To access subscriptions and personalised<br>features please log in or register | Home > Browse Journals By Title By Title                                                                                                    |                                                  |   |
|                                                                                                    | A B C D E F G H I J K L M N O P Q R S T                                                                                                    | TUVWXYZ                                          |   |
| Register for an Account                                                                                                | Journals - A                                                                                                    |                                                  |   |
| f 🗾 👭 🖂 🕂                                                                                                    | Abstracts of working Papers in Economics<br>Acta geneticae medicae et gemellologiae: twin research (formerly Acta geneticae medica<br>(1978)) | ae et gemellologiae Volumes 1 (1952) - 27        |   |
| <b>[]</b> Like 431 <b>G+1</b> 7                                                                                        | Acta Numerica                                                                                                    |                                                  |   |
|                                                                                                    | Advances in Applied Mathematics and Mechanics                                                                                                 |                                                  |   |
| 10 ways to promote<br>your article                                                                                     | Advances in Applied Probability                                                                                                    |                                                  | - |

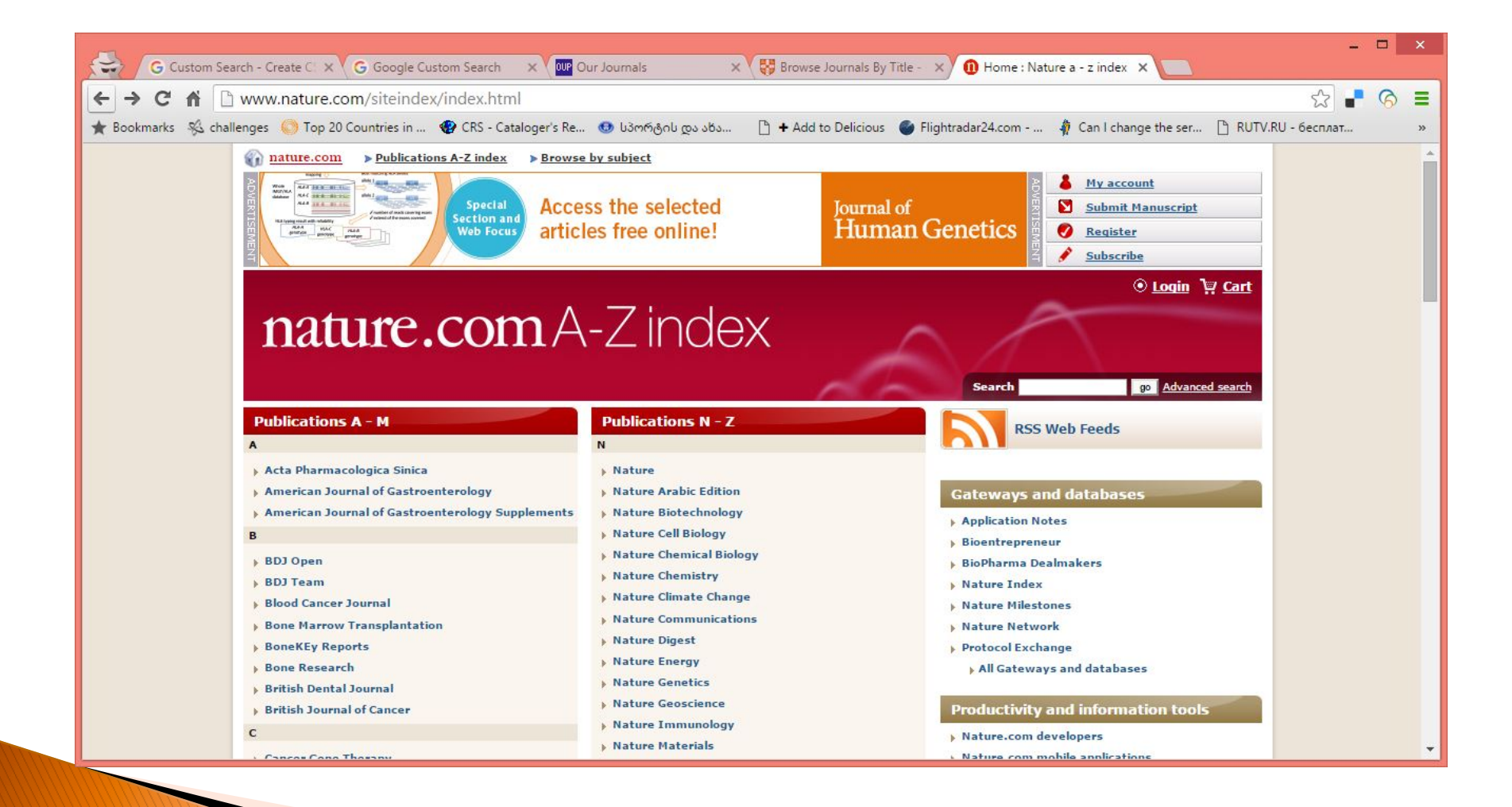

#### Adding URLs

|         | s 🔘 Top 20 Countries in 🧐    | 🎐 CRS - Cataloger's Re 💿 სპორტის და ახა                | 🗋 🕇 Add to Delicious 🧉          | Flightradar24.com | 🧌 Can I change the ser      | 🖺 RUTV.RU - бесплат             |   |
|---------|------------------------------|--------------------------------------------------------|---------------------------------|-------------------|-----------------------------|---------------------------------|---|
| Speec   | 1 Input 🥨                    |                                                        | ON                              |                   | has comparable s            | sensitivity but<br>for CRC than |   |
| Langu   | age                          |                                                        |                                 |                   | FIT at the                  |                                 |   |
| Engli   | h \$                         |                                                        |                                 |                   | Loss of imprinting of IG    | GF2                             |   |
|         | ſ                            |                                                        | Advanced                        |                   | www.nature.com/bjc/journal/ | /v99/n11/full/66                | ÷ |
| Sites t | o search                     | Edit included site                                     |                                 |                   | × <u>20 2000 04-4-44</u>    | **17/-1-6-*-                    |   |
|         |                              | Luit included site                                     |                                 |                   |                             |                                 |   |
| Ad      | d Delete Filt                | http://www.nature.com/*/full/*                         |                                 | Label 🜲           |                             |                                 |   |
| Sit     | e                            | Include all pages whose address                        | s contains this URL             |                   |                             |                                 |   |
|         | p://www.nature.com/*/full/*  | <ul> <li>Include just this specific page or</li> </ul> | r URL pattern I have entered    |                   |                             |                                 |   |
|         | p://journals.cambridge.org/  | O Dynamically extract links from the                   | his page and include them in my | y search engine   |                             |                                 |   |
|         | fordiournals.org             | Include all pages this page                            | e links to                      |                   |                             |                                 |   |
|         |                              | Include all partial sites this                         | is page links to                |                   |                             |                                 |   |
|         |                              | Include all sites this page                            | links to                        |                   |                             |                                 |   |
|         | indeving and removal request |                                                        |                                 |                   |                             |                                 |   |
|         | indexing and removal request | Save Cancel                                            |                                 |                   |                             |                                 |   |
| Submi   | indexing and removal request | Save Cancel                                            |                                 |                   |                             |                                 |   |

### A new option – you can switch off advertising from results

| G Custon<br>← → C ♠<br>★ Bookmarks % of                                         | × G URL pa × P Social × G Google × @ Our Jot × S Animal × ① Clinical × ② Sprin<br>P https://cse.google.com/cse/business/settings?cx=007928985317898370261:xfhr2xbill<br>ballenges S Top 20 Countries in @ CRS - Cataloger's Re                                                                                                    | nge X G how ge X V Cre<br>di | ate X Metada X | Set up | x 🖸 | - C | × • |
|---------------------------------------------------------------------------------|----------------------------------------------------------------------------------------------------|------------------------------|----------------|--------|-----|-----|-----|
| Google                                                                          | Search in CSE home                                                                                                    | ٩                            | μ              | Irakli |     | 0 ( | D   |
| Custom Search                                                                   | Î                                                                                                    |                              |                |        |     |     |     |
| New search engine<br>▼ Edit search engine<br>Journals searc \$                  | Settings This search engine is not a business version CSE. Learn more                                                                                                    |                              |                |        |     |     |     |
| Setup<br>Look and feel<br>Search features<br>Statistics and<br>Logs<br>Business | Advertising status<br>Specify whether your organization's search engine is eligible to not show advertising on results pages.<br>Eligible organizations include those organizations recognized as exempt from taxation under section<br>501(c)(3) of the U.S. Internal Revenue Code. Outside of the U.S., this is available to charitable<br>organizations as defined under country-specific regulations or requirements. |                              |                |        |     |     |     |
| Help<br>Send Feedback                                                           | <ul> <li>Show ads on results pages.</li> <li>Do not show ads on results pages. By clicking here, I confirm that my organization is eligible based on the definition above, and I understand that Google may request proof of tax exempt or charitable status and disable this feature if Google is not able to confirm my organization's status.</li> </ul>                                                               |                              |                |        |     |     |     |
|                                                                                 | © 2018 Google - Google Home - About Google - Priv                                                                                                    | acy Policy                   |                |        |     |     |     |
|                                                                                 |                                                                                                    |                              |                |        |     |     |     |

#### Adding URLs in bulk

| 🛨 Bookmarks 🖇 | 🖗 challenges 🛛 🔘 Top 20 Countries in 🛛 🛞 🤇 | :RS - Cataloger's Re 🔨 სპორტის და ახა 🕒 🕇 Add to Delicious                          | 🛛 🎯 Flightra | adar24.com | 🧌 Can I change th | e ser 🗋 RUTV.R | U - бесплат | >) |
|---------------|--------------------------------------------|-------------------------------------------------------------------------------------|--------------|------------|-------------------|----------------|-------------|----|
|               | Details                                    | Search engine ID Public URL Get code                                                |              |            |                   |                |             |    |
|               | Image search 😡                             |                                                                                     |              |            |                   |                |             |    |
|               | Speech Input 😡                             | Include site individually Include sites in bulk                                     | ×            |            |                   |                |             |    |
|               | Language                                   | Enter a list of alter and par line                                                  |              |            |                   |                |             |    |
|               | English 🗘                                  |                                                                                     | -            |            |                   |                |             |    |
|               | Sites to search                            |                                                                                     |              |            |                   |                |             |    |
|               | Add Delete Filt                            |                                                                                     |              |            |                   |                |             |    |
|               | Site                                       | What to include:                                                                    |              |            |                   |                |             |    |
|               | http://www.apse-journal.com/               | Include all pages on these sites     Include just the specific pages I have entered |              |            |                   |                |             |    |
|               | openjournals.gela.org.ge                   | mining just the specific pages i have chicked.                                      |              |            |                   |                |             |    |
|               | http://www.nature.com/*/full/*             | Save Cancel                                                                         |              |            |                   |                |             |    |
|               | http://journals.cambridge.org/             |                                                                                     |              |            |                   |                |             |    |

### Several tips for note

- CSE is not expanding a general Google search but limiting it to a specific sites
- CSE is producing not very accurate results meaning that it does not eliminate entirely junk results but is minimizing results to ones which are more practical to you – eventually you have to make decision which one you choose
- CSE cannot search in specified metadata fields (at least in the way described above), but it is searching through all metadata (unlike engines of ILSs or Digital repository software)
- CSE normally does not recognize truncations (which might be useful for specific languages in specific software systems). E.g KOHA can search for truncated terms (like phys or math), Dspace can search for phys\* or math\*.

#### Some more thoughts

- Searching through Websites (meaning a combination of web pages) is more or less intuitive – you have specify a pattern carefully
- But CSE also makes possible to search through Websites produced via various databases (CMSs, ILSs, etc..)
- For example you can create a search through Drupal sites or Wikipedia pages
- Or you can search through OPACs of various ILSs (not all)

#### Searching Koha OPACs

- You can create a search engine producing results of searches through multiple online catalogues produced via KOHA ILS (which is popular in EIFL countries and libraries)
- As a result you can have on your website single search box through all KOHA OPACs in your country
- All you need is just to create a standard CSE and add URLs like opac.library1.com, opac.library2.com, opac.library3.ge, etc.
- We could even create a union OPAC of EIFL libraries this way.

# CSE in Open repositories or Open e-journals

- CSE works well also in software systems like
   Dspace or Open Journal Systems, which are
   also popular in EIFL countries and libraries
- In these cases the engine is searching through metadata as well as through full text files.

#### **OpenDOAR CSE**

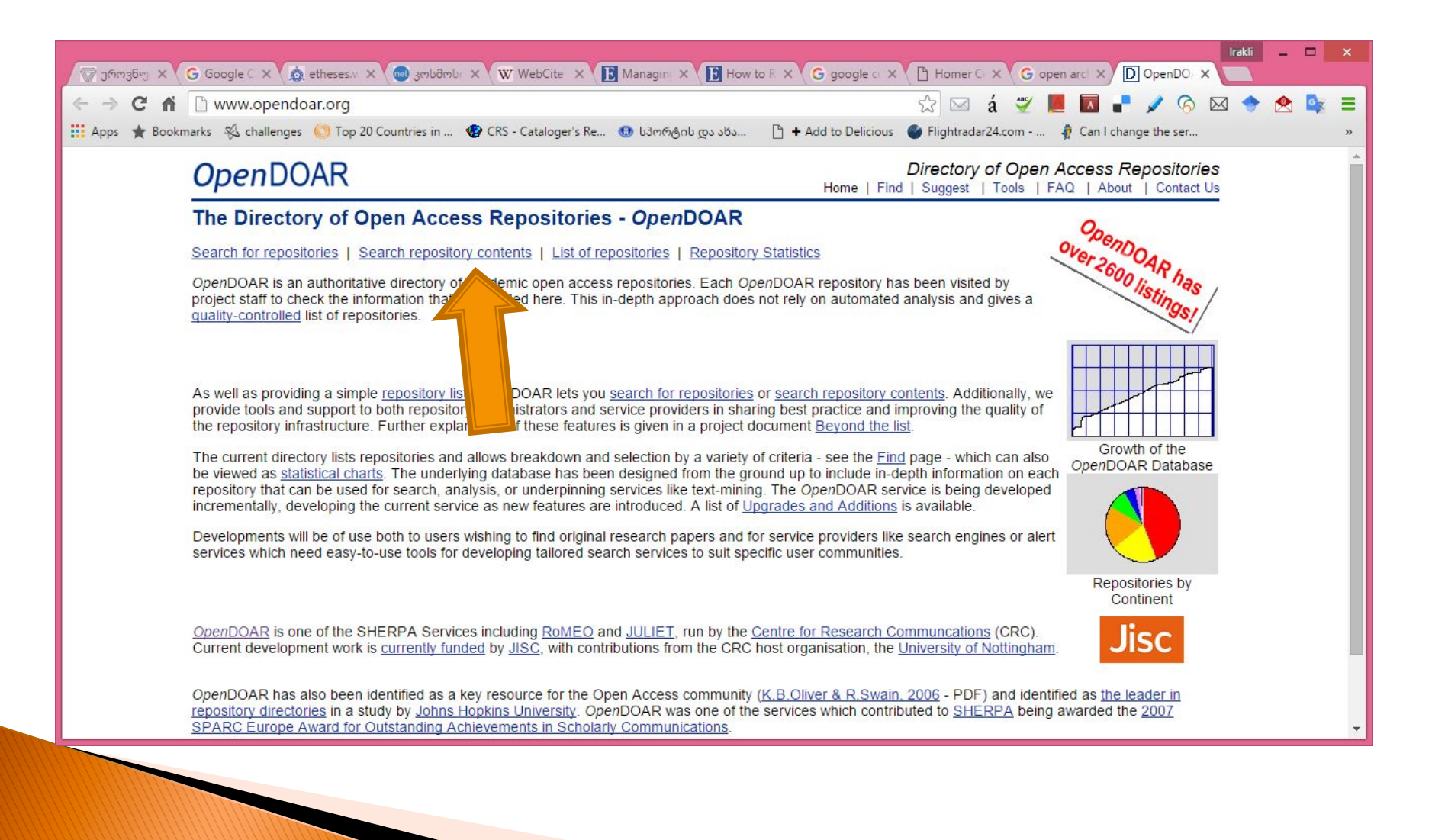

### OpenDOAR

- OpenDOAR is a Directory of Open Repositories including thousands of OA repositories of Universities, scholarly societies, etc. worldwide.
- More than hundred countries
- Several languages (English, French, Russian,..)
- It includes searching for repositories (where you can find OA repositories worldwide by your interest)
- As well as CSE for searching through all these databases

#### Direct Link to OpenDOAR CSE http://www.opendoar.org/search.php

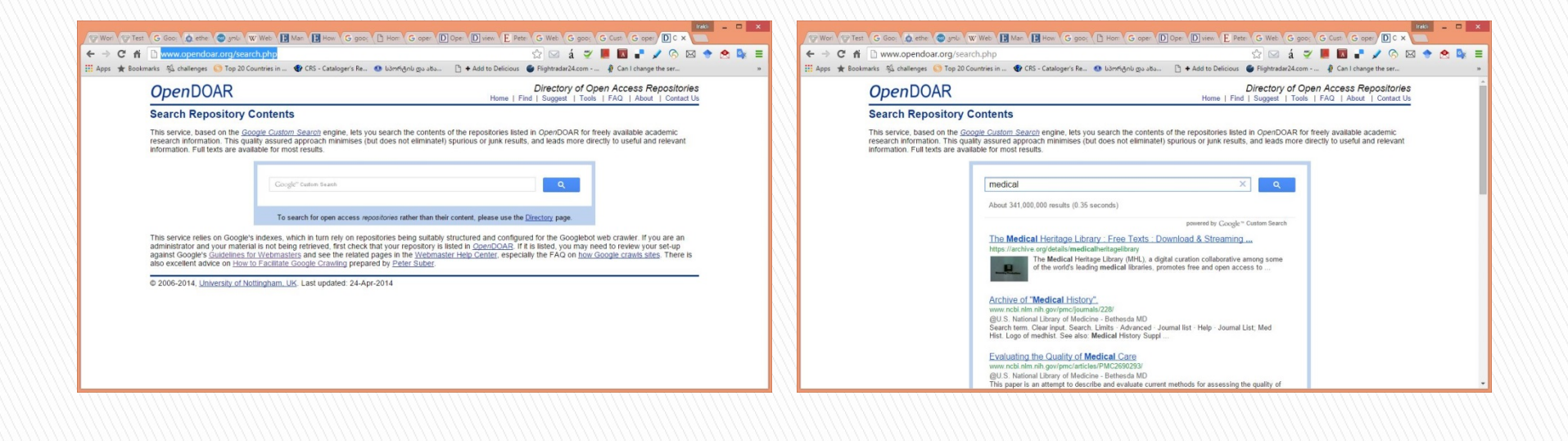

### Or you can embed a code to your library website

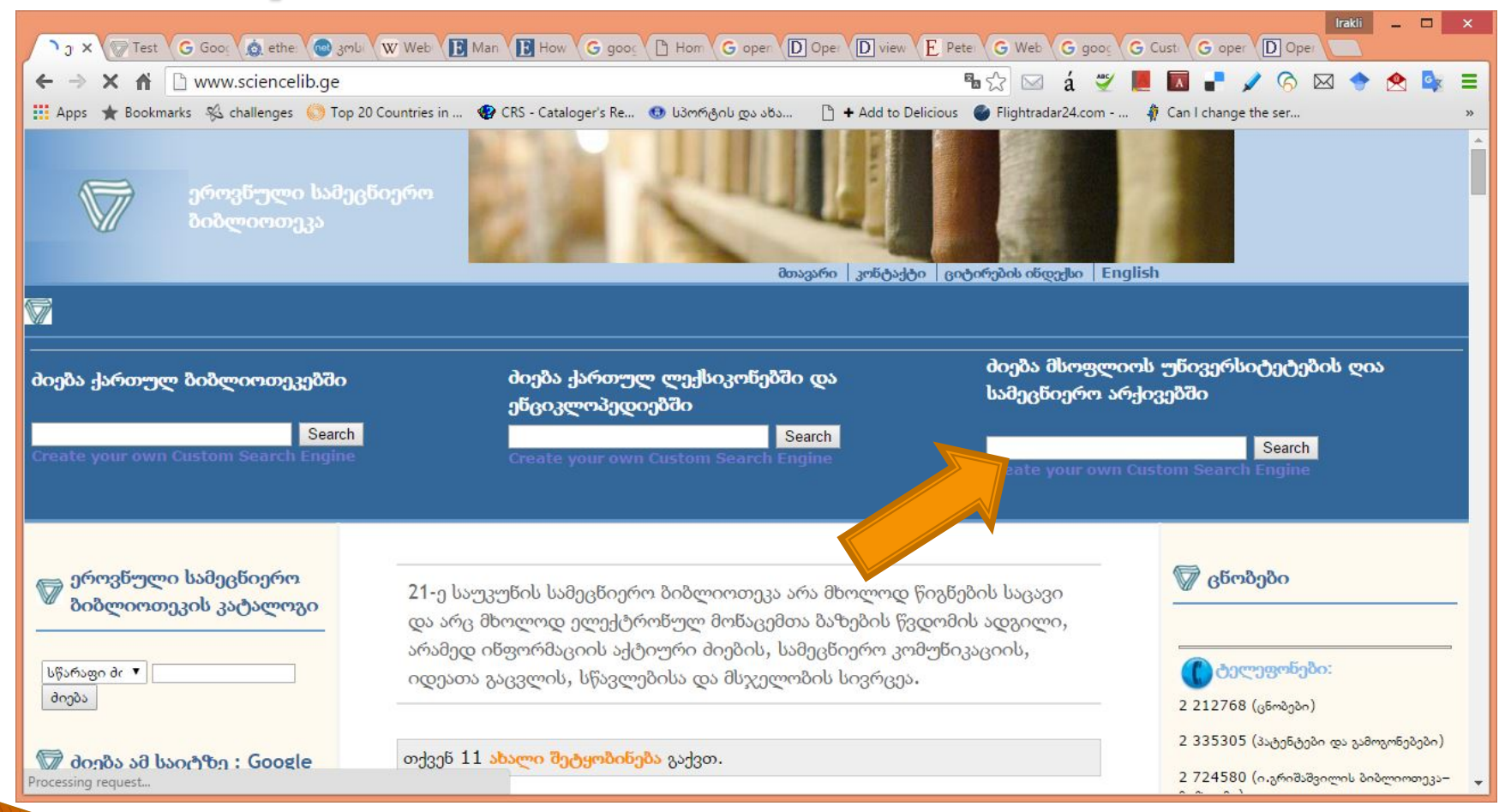

#### A result screen

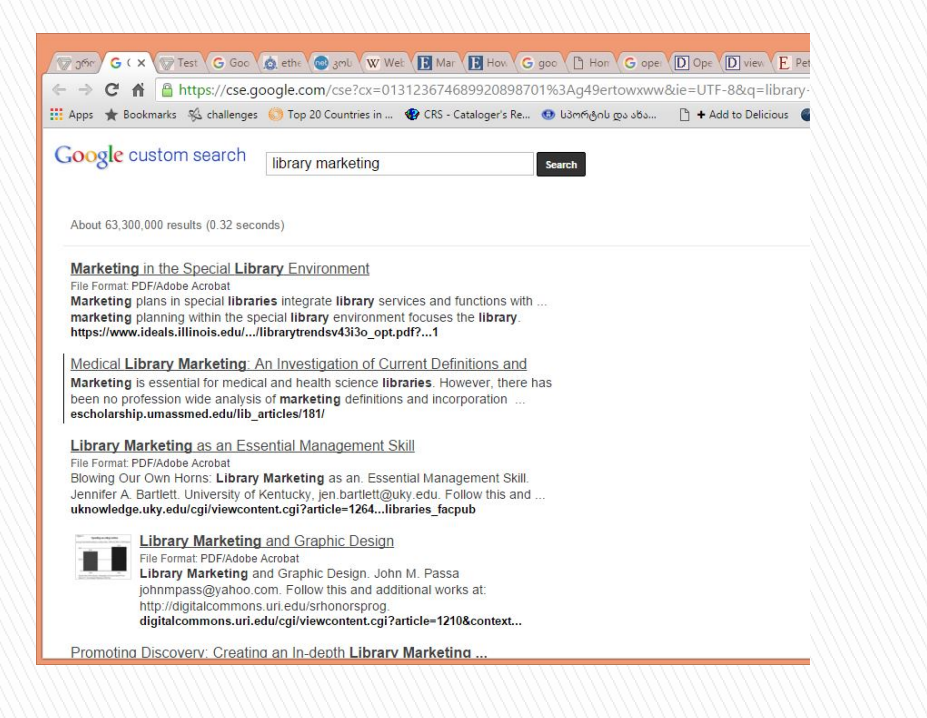

The code can be produced from OpenDOAR CSE page with just a basic knowledge of software design
 Or I can share it with

you

### Thank you!

- Questions?
- Irakli Garibashvili igar@hotmail.com